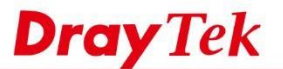

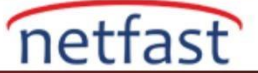

## Router ve License Key'i Başka Bir MyVigor Hesabına Aktarın

Vigor Router'inizi yeni sahibine teslim etmeden önce, Router'in MyVigor hesabınıza kayıtlı olması durumunda Router'i yeni sahibinin MyVigor hesabına da aktarmanız gerektiğini unutmayın. VigorRouter ve lisansını yeni sahibine devretmek için lütfen aşağıdaki talimatları izleyin.

## Mevcut sahibi için

1

1. Aktarılacak cihaza giriş yapın ve CSM >> Web Content Filter'e gidin, sizi MyVigor giriş sayfasına yönlendirecek olan Activate'e tıklayın.

| CSM >> Web Content Filter | Profile                            |             | 0       |
|---------------------------|------------------------------------|-------------|---------|
| Web-Filter License        |                                    | Δ           | ctivate |
| [Status:Commtouch] [S     | tart Date: 2014-11-10 Expire Date: | 2014-12-10] |         |
| Setup Query Server        | auto-selected                      | Find more   |         |
| Setup Test Server         | auto-selected                      | Find more   |         |
|                           |                                    |             |         |

- 2. Geçerli sahibin MyVigor hesabıyla giriş yapın.
- 3. Bu cihazın Device Information sayfasında Transfer'e tıklayın. (Transfer düğmesi kullanılamıyorsa, bu cihazın bu MyVigor hesabına kayıtlı olmadığı anlamına gelir.)

| evice Informatio<br>Device Name : 2912 | n                                      |                 |              |                          |                            |          |
|----------------------------------------|----------------------------------------|-----------------|--------------|--------------------------|----------------------------|----------|
| rial Number : 20140<br>Model : Vigor   | 90513200301<br>2912 Series             |                 |              |                          | Rename                     | nsfer Ba |
| Device's                               | Service Expired Li                     | icense          |              |                          |                            |          |
| Device's<br>Service                    | Service Expired Li Provider            | Action          | Status       | Start Date               | Expired Date               | Note     |
| Device's<br>Service<br>W WCF           | Service Expired Li<br>Provider<br>BPJM | Action<br>Renew | Status<br>On | Start Date<br>2014-11-11 | Expired Date<br>2015-11-11 | Note     |

4. Yeni sahibin MyVigor hesabını ve yeni sahibin e-posta adresini girin, ardından Submit butonuna tıklayın. (Epostanın MyVigor hesap bilgilerindeki ile aynı olması gerektiğini unutmayın.)

| Transfer                                                           |                                                                                                    |
|--------------------------------------------------------------------|----------------------------------------------------------------------------------------------------|
| Tip : The "Transfer" function en<br>who has already registered and | ables the user to transfer the VigorPro device together with the applied license to another one<br>ther account on the website myvigor.draytek.com |
| Please note that you should tra<br>maintain the license attached t | nsfer the device along with the key only to the specified user or the one who may be able to<br>o the router.                                      |
| Serial Number :                                                    | 2014090513200301                                                                                                    |
| Current Owner :                                                    | user_old                                                                                                    |
| New Owner :                                                        | user_new                                                                                                    |
| New Owner email :                                                  | user_new@draytek.com                                                                                                    |
|                                                                    | Cancel Submit                                                                                                    |

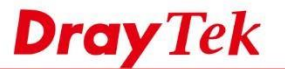

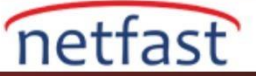

5. Açılır pencere ve MyVigor sayfasındaki mesaj için OK'a tıklayın. Ardından, yeni sahibin onaylamasını bekleyin.

| Dray lek             | Login User: user_old (Logout) My Vigor                                 |
|----------------------|------------------------------------------------------------------------|
| D About Us           | The confirmed mail had been send to user_new                           |
| O My Information     | Please contact to user_newcand ask himher to receivice the mail        |
| 🗘 Vigor Series       | Then to complete the transfer task, Thanks for your help               |
| Customer Survey      | ОК                                                                     |
| . Yeni sahibi onayla | madan önce, Cancel Transfer'e tıklayarak aktarımı iptal edebilirsiniz. |
| Device Information   |                                                                        |

| A       |          |        |        | And the second second se | - I - C      |      |
|---------|----------|--------|--------|----------------------------------------------------------------------------------------------------|--------------|------|
| Service | Provider | Action | Status | Start Date                                                                                                    | Expired Date | Note |
| WCE     | BPJM     | Renew  | 0 On   | 2014-11-11                                                                                                    | 2015-11-11   | -    |

## Yeni sahibi için

- 1. Yukarıdaki adımlardan sonra, yeni mal sahibine myvigor.draytek.com adresinden "MyVigor New Device Owner Notification" konulu bir onay e-postası gelmesi gereklidir.
- 2. Postadaki bağlantıya tıkladığınızda kayıt onay sayfasına yönlendirilir.

ce's Service Expired License

\*\*\*\*\*This is an automated message from VigorPro.com. \*\*\*\*\*

user\_old has transferred ownership of the device 2014090513200301 to you (user\_new)

\*\*\*\*\*NEW DEVICE OWNER\*\*\*\*\*

Please enter here to confirm the transfer

3. Login'e tıklayıp yeni sahibinin MyVigor hesabıyla giriş yapın.

| Search for this site                     | GO                   |
|------------------------------------------|----------------------|
|                                          |                      |
| )513200301) already transfer to user_new |                      |
| Close                                    |                      |
|                                          | Search for this site |

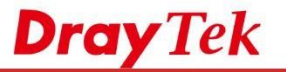

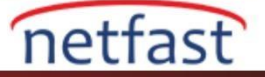

4. Giriş yaptıktan sonra, transfer tamamlanacaktır. Aygıtı, lisans anahtarıyla birlikte görmeniz gerekir, şimdi yeni sahibine aittir.

|                                     |                                             |                 | /            |                          |                                             |                  |   |
|-------------------------------------|---------------------------------------------|-----------------|--------------|--------------------------|---------------------------------------------|------------------|---|
| / Information - My                  | Products                                    |                 |              |                          |                                             |                  |   |
| vice Informatio                     | on                                          |                 |              |                          |                                             |                  |   |
|                                     | 60512260264                                 |                 |              |                          |                                             |                  |   |
| Model : Vigo                        | 2912 Series                                 |                 |              |                          | Rename Trans                                | fer Back         |   |
| Model : Vigo<br>Device s            | Service Expired L                           | icense          |              |                          | Rename Transi                               | fer Back         |   |
| Model: Vigo<br>Device's<br>Service  | Service Expired Li Provider                 | Action          | Status       | Start Date               | Rename Trans                                | fer Back<br>Note |   |
| Model : Vigo<br>Device S<br>Service | 2912 Service Expired Li<br>Provider<br>BPjM | Action<br>Renew | Status<br>On | Start Date<br>2014-11-11 | Rename Transi<br>Expired Date<br>2015-11-11 | fer Back<br>Note | F |